### 【单招与综评】2021年单招综评志愿填报步骤

考生参加高职(专科)单独考试招生和综合评价招生填报志愿,主要包括登录、选择招生类型、选择报考院校、选择报考专业、确认报考志愿等步骤。下面 按照操作顺序介绍网上填报志愿系统使用说明及注意事项。

01 志愿填报网址

http://wsbm.sdzk.cn/gzdz/

\_

## 02 报名主页

登录本网站需要有 14 位考生号、证件号码和高考报名手机短信验证密码。考 生号见高考报名信息确认单或通过普高信息平台(点击本链接打开)查询。高考 报名手机短信验证密码(即:登录普高信息平台手机短信验证密码)若遗失,可 通过登录页面再次发送。请妥善保管并注意个人信息保密。

通过省招考院网站或招生院校网站链接,打开高职(专科)单独招生和综合 评价招生填报志愿平台主页,如下图:

| 高职(专科)单独招生和组<br>◆首页 ◆招生院校一览 ◆考生登录 ◆选择报考院                                        | 宗合评价招生填报志愿平台<br>校 ◆选择报考专业 ◆确认志愿 ◆修改志愿 ◆退出        |
|---------------------------------------------------------------------------------|--------------------------------------------------|
| <ul> <li>本系统仅用于2021年山东省高职(专科)单独考试招望</li> <li>网上填报志愿工作。</li> </ul>               | 上和综合评价招生(具体名单详见"招生院校一览表")                        |
| • 网上填报志愿时间为3月3日-5日(每天9:00至18:<br>院校自主确定。                                        | 30),考试安排在3月13日-14日,具体时间由各招生                      |
| <ul> <li>只有参加过山东省2021年普通高考报名且缴纳过报名表<br/>评价招生的须为<u>我省应届普通高中毕业生</u>。</li> </ul>   | 影的考生才有资格参加本次招生,报考高职(专科)综合                        |
| <ul> <li>每名考生只可选报1所院校,单独招生和综合评价招告为报考院校及专业。</li> </ul>                           | E二者不能兼报,最后一次修改保存成功的院校及专业即                        |
| • 凡被高职(专科)单独招生或综合评价招生录取的考生                                                      | E,不再参加春季、夏季普通高校招生统一考试及录取。                        |
| <ul> <li>报考我省高职(专科)单独招生及综合评价招生的考望</li> <li>参加体检。如果没有进行高考体检,可能会影响考生录取</li> </ul> | E,请按照山东省教育招生考试院高考体检工作安排及时<br>Q,由此造成的后果由考生承担。     |
| • 考生填报志愿分为登录、选择报考类型、选择报考院标                                                      | Q、选择报考专业、确认报考志愿等步骤,如下:                           |
| 1.登录本网站需要有14位考生号、证件号码和高考报<br>证密码)。手机短信验证密码若遗失,可通过登录页面目                          | 名手机短信验证密码(即:登录普高信息平台手机短信验<br>弥发送。请妥善保管并注意个人信息保密。 |
| 2.根据考生个人身份从"高职(专科)单独考试招生                                                        | "、"高职(专科)综合评价招生"选择一种招生类型。                        |
| 3.选择报考院校、计划类型及报考专业。若有需要,                                                        | 可修改报考院校、专业。                                      |
| 4.确认报考院校、专业正确无误后,请点击"退出"                                                        | 退出本平台。                                           |
| • 志愿填报结束后,考生按照报考院校公布的时间缴纳考                                                      | 5试费用并参加学校组织的考试。                                  |
| • 关于考试安排、招生录取政策等不明事直,请咨询报考                                                      | 鄂院校,具体名单详见"招生院校一览表"。                             |
| • 考生填报志愿具体操作和注意事项详见《考生操作说明                                                      | 月》(点击下载)。                                        |
| • 填报志愿期间系统技术支持电话: 0531-82598780、82                                              | 598790,值班时间: 9:00—12:00、13:30—18:00。             |
| → 考生                                                                            |                                                  |
| 高职(专科)单独考试招生院校一览                                                                | 高职(专科)综合评价招生院校一览                                 |

整个操作界面以两条横线分为上、中、下三部分,最上边是操作菜单,最下 边 是各招生院校链接,点击查看其招生网站、咨询电话等,中间部分是主要操作区 域。

#### 这里要注意以下几点:

1、报名考生及院校范围:本网站仅用于 2021 年山东省高职(专科)单独考 试招生和综合评价招生网上填报志愿工作。

2、网上填报志愿时间为3月3日—5日,每天9:00至18:00。

3、参加本次招生的考生,必须是已经参加过 2021 年普通高考报名且缴纳过 报名费的考生。

4、每名考生只可选报1所院校,单独招生和综合评价招生二者不能兼报,最 后一次修改保存成功的院校及专业即为报考院校及专业。

5、凡被高职(专科)单独招生或综合评价招生录取的考生,不再参加春季、 夏季普通高校招生统一考试及录取。

6、报考我省高职(专科)单独招生及综合评价招生的考生,请按照山东省教 育招生考试院高考体检工作安排及时参加体检。如果没有进行高考体检,可能会 影响考生录取,由此造成的后果由考生承担。

7、志愿填报结束后,考生按照报考院校公布的时间缴纳考试费用并参加学校 组织的考试。

8、招生政策:关于考试内容及形式、招生录取政策等请咨询报考院校。

\_

## 03 考生登录

点击主页下边的"考生登录"或菜单"考生登录"打开登录页面,如下图:

| 考生                                         | 登录                                     |
|--------------------------------------------|----------------------------------------|
| 14位考生号:                                    |                                        |
| 考生证件号码:                                    |                                        |
| 图片验证码:                                     | 9363                                   |
| 短信验证密码:                                    | 点击发送                                   |
| 考生者                                        | 养荣                                     |
| 说明:                                        |                                        |
| 1. 填报志愿本次高职(专科)单独考试招<br>手机短信验证密码(即:登录普高信息平 | 生和综合评价招生,需要使用高考报名<br>台手机短信验证密码)验证考生身份。 |
| 2. 高考报名手机短信验证密码若遗失,可<br>保管,保存志愿、修改志愿、再次登录仍 | 通过本页面再次发送。该验证码请妥善<br>需使用。切勿告诉他人以防信息泄露。 |
| 3. 若无法收到短信验证密码,请联系报名                       | 县(市、区)招考办申请协助解决。                       |

说明:

1.填报志愿本次高职(专科)单独考试招生和综合评价招生,需要使用高考报
 名 14 位考生号、证件号码和高考报名手机短信密码验证考生身份。

**2.14** 位考生号见高考报名信息确认单或通过普高信息平台(点击本链接打开) 查询。

3.高考报名手机短信验证密码(即:登录普高信息平台手机短信验证密码)若遗失,可通过本页面再次发送。该验证码请妥善保管,保存志愿、修改志愿、再次登录仍需使用。切勿告诉他人以防信息泄露。

4.若无法收到短信验证密码,请联系报名县(市、区)招考办申请协助解决。

正确输入考生 14 位考生号、身份证号、图片验证码、短信验证密码,点击 "考 生登录"按钮验证考生身份。

若遗失个人短信验证密码,可在登录页面输入考生号、身份证号、图片验证 码后,"点击发送",系统提示:

| 来自网页的消息                                           | × |
|---------------------------------------------------|---|
| 提示:向高考报名预留手机号码"131****567"发送短信验证密码操作成<br>功,请注意接收。 |   |
| 确定                                                |   |

验证密码短信内容如下:

【省考试院】你登录山东省普高信息平台手机短信密码是 p7\*\*\*\*\*\*\*,该 密 码 2021 年招生录取期间一直有效,请妥善保管。

Ш

04 选择报考招生类型

考生身份验证成功后进入报考招生类型选择页面,如下图:

| 一、2021年高职(专科)单独招生面向我省中等职业学校毕业生和往届高中阶段学校毕业生(含退役军                                                                                                    |
|----------------------------------------------------------------------------------------------------|
| 人、下冈大亚人贝、农民工、农民、在冈职工等,开展;高职(专科)综合评价招生面问 <u>我有应届普通高</u><br><u>中毕业生</u> 开展。                                                                                                |
| 二、报考单招和综合评价招生不以春、夏考试类别区分,而是以考生身份来区分。报志愿时系统严格控制<br>考生身份。只要考生是普通高中应届生,不论其报考的是春季高考、还是夏季高考,都可以并且只可填报<br>综合评价招生计划志愿;只要考生是非普通高中应届生,不论其报考的是春季高考、还是夏季高考,都可<br>以并且只可填报高职单招招生计划志愿。 |
| 三、院校计划分为高等职业院校单独招生、高职专科综合评价招生两种类型,不再按春、夏季高考类别分别设置。并且,春季高考也不再限制和区分专业类别、夏季高考也不再限制和区分科类。如果招生学校需做限制,需在招生章程中说明。 <u>考生在填报高校志愿前,一定要认真阅读高校招生章程</u> 。                             |
| 四、确定考生身份类别。除本次补报名考生已经采集了身份信息外,以前已经报名考生该信息项并未采<br>集,填报高职单招志愿时考生需在系统中补充身份类别。                                                                                               |
| 五、报考我省高职(专科)单独招生及综合评价招生的考生,请按照山东省教育招生考试院高考体检工作<br>安排及时参加体检。如果没有进行高考体检,可能会影响考生录取,由此造成的后果由考生承担。                                                                            |
| □ 我已认真阅读上述信息,并会认真阅读报考高校招生章程                                                                                                    |
| 2137 王 ,请选择报考招生类型                                                                                                    |
| 高职(专科)单独考试招生 高职(专科)综合评价招生                                                                                                    |

这是从 2019 年增加综合评价招生(试点)后主要调整部分,其目的让考生直 观的了解到高职(专科)单独考试招生和综合评价招生两种招生类型的不同。高 职(专科)单独招生和综合评价招生注意事项摘录如下:

一、2021 年高职(专科)单独招生面向我省中等职业学校毕业生和往届高中
 阶段学校毕业生(含退役军人、下岗失业人员、农民工、农民、在岗职工等) 开
 展;高职(专科)综合评价招生面向我省应届普通高中毕业生开展。

二、报考单招和综合评价招生不以春、夏考试类别区分,而是以考生身份来 区分。报志愿时系统严格控制考生身份。只要考生是普通高中应届生,不论其报 考的是春季高考、还是夏季高考,都可以并且只可填报综合评价招生计划志愿; 只要考生是非普通高中应届生,不论其报考的是春季高考、还是夏季高考,都可 以并且只可填报高职单招招生计划志愿。

三、院校计划分为高等职业院校单独招生、高职专科综合评价招生两种类型, 不再按春、夏季高考类别分别设置。并且,春季高考也不再限制和区分专业类别、 夏季高考也不再限制和区分科类。如果招生学校需做限制,需在招生章程中说明。 考生在填报高校志愿前,一定要认真阅读高校招生章程。

四、确定考生身份类别。除本次补报名考生已经采集了身份信息外,以前已 经报名考生该信息项并未采集,填报高职单招志愿时考生需在系统中补充身份类别。

五、报考我省高职(专科)单独招生及综合评价招生的考生,请按照山东省教育招生考试院高考体检工作安排及时参加体检。如果没有进行高考体检,可能会影响考生录取,由此造成的后果由考生承担。

若考生为我省应届普通高中毕业生,请点击报考"高职(专科)综合评价招生", 若考生为非应届普通高中毕业生,请点击报考"高职(专科)单独考试招生"。 **若考生为我省应届普通高中毕业生**,点击"高职(专科)单独考试招生",系 统将不要允许报考,提示:高职(专科)单独考试招生面向我省中等职业学校 毕 业生和往届高中阶段学校毕业生(含退役军人、下岗失业人员、农民工、农民、在 岗职工等)开展。该生有应届普通高中生学籍为应届普通高中毕业生,请选择 报 考"高职(专科)综合评价招生",如下图:

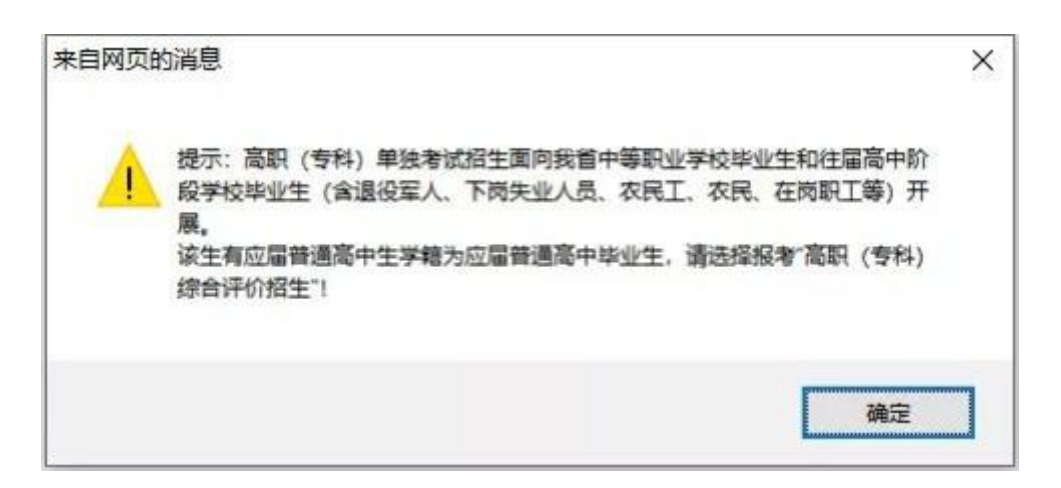

若考生为非应届普通高中毕业生,点击"高职(专科)综合评价招生",系统将 不要允许报考,提示:高职(专科)综合评价招生面向我省应届普通高中毕业生 开展。该生没有应届普通高中生学籍为非应届普通高中毕业生,请选择报考"高 职(专科)单独考试招生",如下图:

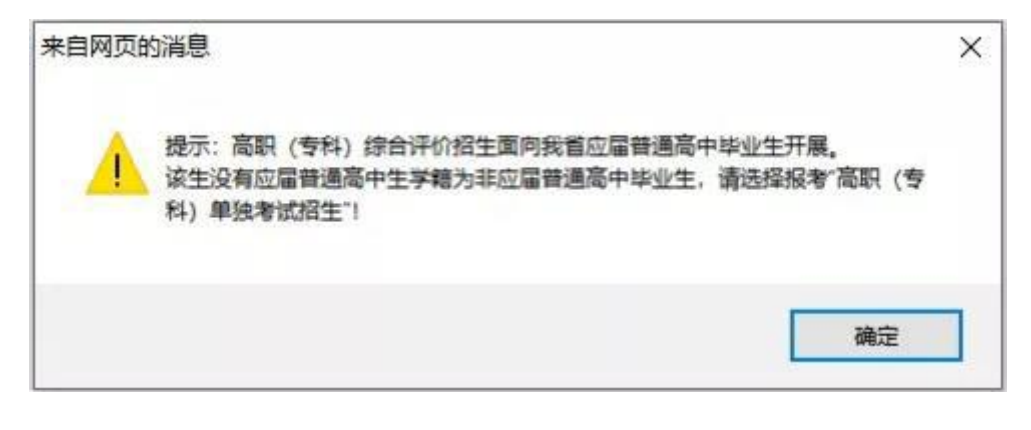

05 选择报考院校

考生若选择报考"高职(专科)综合评价招生",报考院校选择页面如下图:

#### 陈某某,请选择高职(专科)综合评价招生院校

| ○ 13006 山东英才学院 | 0 | 0 |
|----------------|---|---|
| 0              | 0 | 0 |
| 0              | 0 | 0 |

(中间省略若干院校)

考生若选择报考"高职(专科)单独考试招生",报考院校选择页面相似。

这里按院校名称顺序排列显示所有招生院校,因院校数量较多,如上图提示: 可通过快捷键"Ctrl+F"打开"页面查找"输入院校代码或名称后快速定位报考院 校(如:13006 山东英才学院)。

该页面显示了考生姓名、报考招生类型,并提示考生选择报考院校。

点击选中要报考的招生院校,点击"下一步,选择报考专业"进入该院校报考专 业选择页面。

Ш

06 选择报考专业

考生若选择报考"高职(专科)综合评价招生",报考院校的专业选择页面如下图:

|          |          | 2021年单独招          | 3生计划2300      | 2021年综合评     |
|----------|----------|-------------------|---------------|--------------|
|          | 专业名称     | 中职生、往届生<br>计划1400 | 退役士兵计划<br>900 | 价招生计划<br>700 |
| 医学院      | 护理       | 300               | 90            | 100          |
| 学前教育学院   | 学前教育     | 470               | 3             | 125          |
| 工学院      | 大数据技术    | 50                | 100           | 60           |
| 工学院      | 计算机应用技术  | 80                |               | 90           |
| 外国语学院    | 商务英语     | 30                |               | 25           |
| 商学院      | 工商企业管理   | 30                |               | 20           |
| 商学院      | 现代物流管理   | 45                | 60            | 25           |
| 商学院      | 电子商务     | 80                | 70            | 25           |
| 商学院      | 旅游管理     | 30                | 2             | 20           |
| 商学院      | 市场营销     | 40                | 180           | 25           |
| 工学院      | 新能源汽车技术  | 50                | 60            | 30           |
| 工学院      | 建筑工程技术   | 50                | 180           | 30           |
| 工学院      | 电气自动化技术  | 30                | 60            | 20           |
| 工学院      | 机械制造及自动化 | 75                | 100           | 75           |
| 现代音乐舞蹈学院 | 空中乘务     | 20                |               | 20           |
| 商学院      | 大数据与会计   | 20                |               | 10           |
|          | 合计       |                   | 3000          |              |

若考生报考高职(专科)单独招生,其报考专业选择页面如下:

### 2021年山东英才学院

### 高职(专科)单独考试招生专业一览表

| 计划类型 | 专业代号 | 专业名称    | 预计<br>招生数 | 学制 | 学费<br>元/年 |
|------|------|---------|-----------|----|-----------|
| 普通类  | 01   | 大数据与会计  | 5         | 3年 | 见章程       |
| 普通类  | 02   | 电子商务    | 10        | 3年 | 见章程       |
| 普通类  | 03   | 计算机应用技术 | 10        | 3年 | 见章程       |

(中间省略若干专业)

| 普通类   | 11 | 药品经营与管理(仅招收下<br>岗失业人员、农民工、农民、在岗职<br>工等) | 50  | 3年   | 见章程 |
|-------|----|-----------------------------------------|-----|------|-----|
|       |    | 备注: 仅招收下岗失业人员、农民工、                      | 农民、 | 在岗职工 | 等   |
| 退役军人类 | 12 | 旅游管理(只招收退役士兵<br>)                       | 10  | 见章程  | 见章程 |
|       |    | 备注:只招收退役士兵                              |     | 1    |     |

| 考生身份类别: | 未采集 ✓ (必选。报考高职(专科)单独<br>招生考生,请如实选择本人的考生身份类别) |
|---------|----------------------------------------------|
| 报考计划类型: | 请选择… 💙 (必选)                                  |
| 专业志愿1:  | 请选择… ✔ (必选)                                  |
| 专业志愿2:  | 请选择… ✔                                       |
| 专业调剂:   | 「请选择… ✔ (必选)                                 |

该页面上半部分列出了报考院校本次招生专业设置情况,下半部分是考生身 份类别、计划类别、报考专业志愿选择等。

**说明 1**:根据考生报考类型不同,考生身份类别选择也有区别的进行提示。 报考综合评价招生提示:报考综合评价招生考生,请选择"普通高中毕业生";报 考高职(专科)单独招生提示:报考高职(专科)单独招生考生,请如实选择本 人的考生身份类别。 **说明 2**:本次高考补报名考生,在参加高考报名时必须选择考生身份类别,参照教育部上报数据标准、结合我省政策,考生身份类别包括:普通高中毕业生、中职毕业生、退役军人、下岗失业人员、农民工、农民、在岗职工。

说明 3:参加本次高考补报名采集过考生身份类别的考生,将显示高考报名的考生身份类别。因考生身份类别已经过现场确认,填报志愿时不再允许自行修改。本次补报名以前报名的考生,其考生身份类别显示"未采集",考生填报志愿时必须先选择考生身份类别。

**说明 4**: 专业志愿数和是否有专业调剂服从,是招生院校按照本校工作安排 自行设置,所以各校不太一样。

说明 5:第一个专业志愿和专业服从调剂(若有)是必选项目,不选择不允 许保存。这里还可以点击"浏览该校招生网"查看该校招生信息网,若要选择其他学 校请点击"选择报考院校"重新选择其他院校。

#### 系统还将对考生报考专业进行检查的项目有:

1、身份类别检查。只有退役军人考生才可以填报退役军人类计划。

**2、考生性别**。若某一专业要求男生或女生报考,那么不符合性别要求的考生不能报考。

**3、春夏季兼报**。春夏季兼报考生,若考生已经使用夏季(或春季)高考考 号报考,则不允许再使用春季(或夏季)高考考号报考,提示:该身份证号已经 通过春(夏)季高考考号报考"高职(专科)单独考试招生(或综合评价招生)",不再允许使用夏(春)季高考考号报考,如下图:

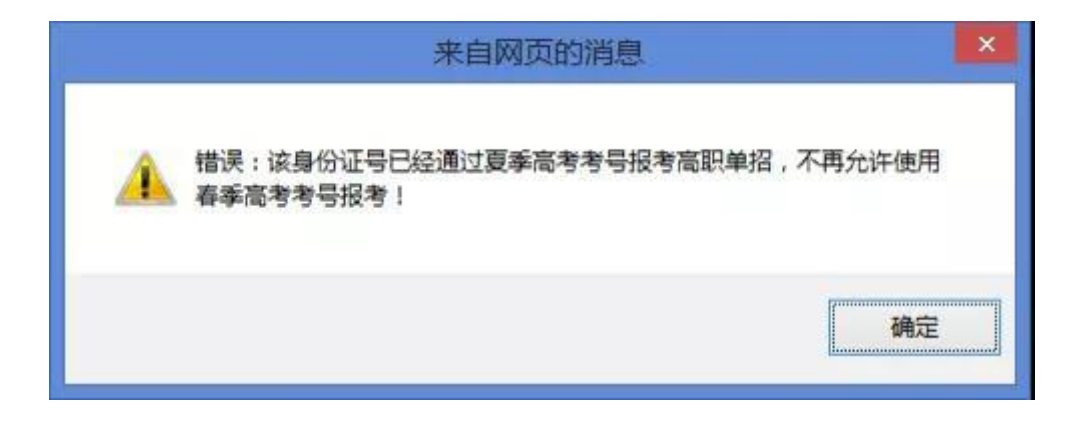

点击"保存报考志愿"按钮,系统提示:请确认已志愿正确无误?确认请输入 手机短信密码,并点击"确定",否则点击"取消"。如下图:

| 请确 | 认已填报志愿正确无误?  |                   |
|----|--------------|-------------------|
| 2. | 确认请输入手机短信密码, | 并点击"确定",否则点击"取消"。 |
| 51 | 手机短信密码:      | 确 定 取 消           |

输入手机短信密码后,点击"确定",系统提示:提交保存考生报考志愿操作成功,请点击"确定"跳转至报考院校与专业查看页面,如下图:

| 来自网页的 | 的消息                                          | × |
|-------|----------------------------------------------|---|
|       | 提示:提交保存考生报考志愿操作成功,请点击"确定"跳转至报考院校与专业<br>查看页面。 |   |
|       | 确定                                           |   |

07 报考志愿确认

在报考专业选择页面,系统提示保存志愿成功后点击"确定"进入报考志愿查看 及确认页面,如下图:

| 考生号:    | 2137.         |
|---------|---------------|
| 姓名:     | dimites       |
| 夏季高考科类: | 艺术类           |
| 考生身份类别: | 普通高中毕业生       |
| 招生类型:   | 高职(专科)综合评价招生  |
| 报考院校:   | 12006 山东黄大学院  |
| 计划类型:   |               |
| 专业志愿1:  | <u>24旅游管理</u> |
| 专业志愿2:  | 15国际商务(校企合作)  |
| 专业调剂服从: | 不服从           |

打印报考志愿

修改报考志愿

浏览该校招生网

请考生认真检查,确保报考信息正确无误,有错误或要修改请点击"修改报 考 信息"对报考信息进行修改。

这里也红色提示考生:填报高职(专科)单独考试招生(或综合评价招生) 志愿成功,请按报考院校要求缴费、参加考试(测试)。还可点击"浏览该校招 生网"打开院校招生网,了解招生、考试相关安排。

# 08 放弃报考志愿

对于春夏季高考兼报的考生,这里还会有一个"放弃报考志愿"按钮,如下图:

**.**...

| 姓名:     |              |
|---------|--------------|
| 夏季高考科类: | 艺术类          |
| 考生身份类别: | 普通高中毕业生      |
| 招生类型:   | 高职(专科)综合评价招生 |
| 报考院校:   | 13006 山东英才学院 |
| 计划类型:   | A普通类         |
| 专业志愿:   | A2机械制造与自动化   |
| 专业调剂服从: | 丕服从          |
| 专业调剂服从: | 不服从          |

其目的用于放弃以春季(或夏季)高考考生身份报考,改为以夏季(或春季) 高考考生身份报考。

Ш

## 09 缴费与参加考试

如上图所示:填报高职(专科)单独考试招生(或综合评价招生)志愿成功, 请按报考院校要求进行缴费、参加考试(测试)。

# 10 工作安排及流程

| 时间                  | 项目               | 工作安排及流程                                                                                                    |
|---------------------|------------------|----------------------------------------------------------------------------------------------------|
| 3月3日-5日             | 单招综招报名           | <sup>登陆</sup> http://wsbm.sdzk.cn/gzdz/ ( 山东省教育招生考试院志愿填报平台 ) 报考我校。<br>学校代码 : 13006                                                                                                    |
| 3月7日-9日             | 支付考试费            | 第一步:考生登录山东英才学院网站(http://www.ycxy.com/)首页。<br>第二步:点击浮动窗口"2021 年高职(专科)单独招生综合评价招生学生缴费入口"。<br>第三步:缴费时间为 3 月 7 日 12:00-3 月 9 日 23:59。<br>第四步:缴费金额普通类考试费 200 元/生;退役士兵 80 元/生。<br><mark>逾期未缴费者视为自愿放弃报考资格,一律不予安排考试。</mark> |
| 3月11日               | 打印准考证            | 第一步:考生于 3 月 11 日登录山东英才学院网站(http://www.ycxy.com/ )<br>第二步:通过"2021 年高职(专科)单独招生或综合评价招生学生入口"进入。<br><mark>第三步:打印准考证 , 认真阅读考试须知。</mark>                                                                                  |
| 3月11日<br>9:00-17:00 | 网上模拟测试<br>(务必参加) | 1、参加单独招生或综合评价招生的考生须于 3 月 11 日参加网上测试演练。<br>2、考生登录我校官网 ( http://www.ycxy.com/ ) 查看注意事项。<br>3、下载考试系统 , 并进行测试调试。                                                                                                    |
| 3月13日               | 考试<br>(准时参加)     | 考试:单独招生和综合评价招生测试具体时间详见准考证。务必准时参加。                                                                                                    |
| 3月13日-14日           | 评分阅卷             | 阅卷、评分。                                                                                                    |
| 3月18日-20日           | 公示               | 公示拟录取名单。                                                                                                    |
| 3月21日               | 上报录取信息           | 拟录取考生名单报山东省教育招生考试院并办理录取手续,审核通过后,公布正式录取<br>名单。                                                                                                    |